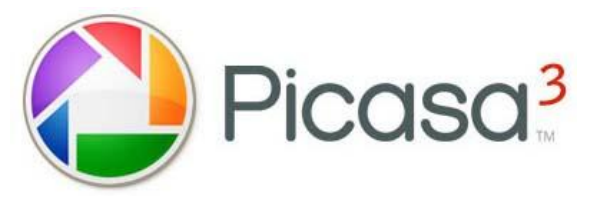

無料で使える画像処理ソフト

## PICASA を使ってみよう

■インターネット検索サイト『Google』が無償提供している画像管理ソフトを使って、パソコンの中に収録されているすべての画像を整理、修正、加工などに使ってみましょう。

## ■Picasaのダウンロードの手順

1. Googleを開く

2. タイトルより『もっと見る⇒さらにもっと』をクリックすると Google が提供する32項目のサービスリストより Picasaを選択しクリックする。

|  | <u>Picasa</u><br>写真や画像を整理、編集、共有 |    | Picasa 3.8 をダウンロード |
|--|---------------------------------|----|--------------------|
|  |                                 | 次に | Windows XP/Vista/7 |

ダウンロードを実行します。プログラムサイズは約85MB なのでダウンロードとインストール完了まで3分程度かかります(回線速度により異なります)

■デスクトップにタイトルの画像の様なショートカットアイコンが出ますのでこれをクリックすると、パソコンの中に保存されている画像をすべて検索し、時系列的に整理を自動的にしてくれます。(所用時間は画像データーの 量により異なります)

■整理が完了すると下図の画面が出ますので必要な写真を検索して見てください。

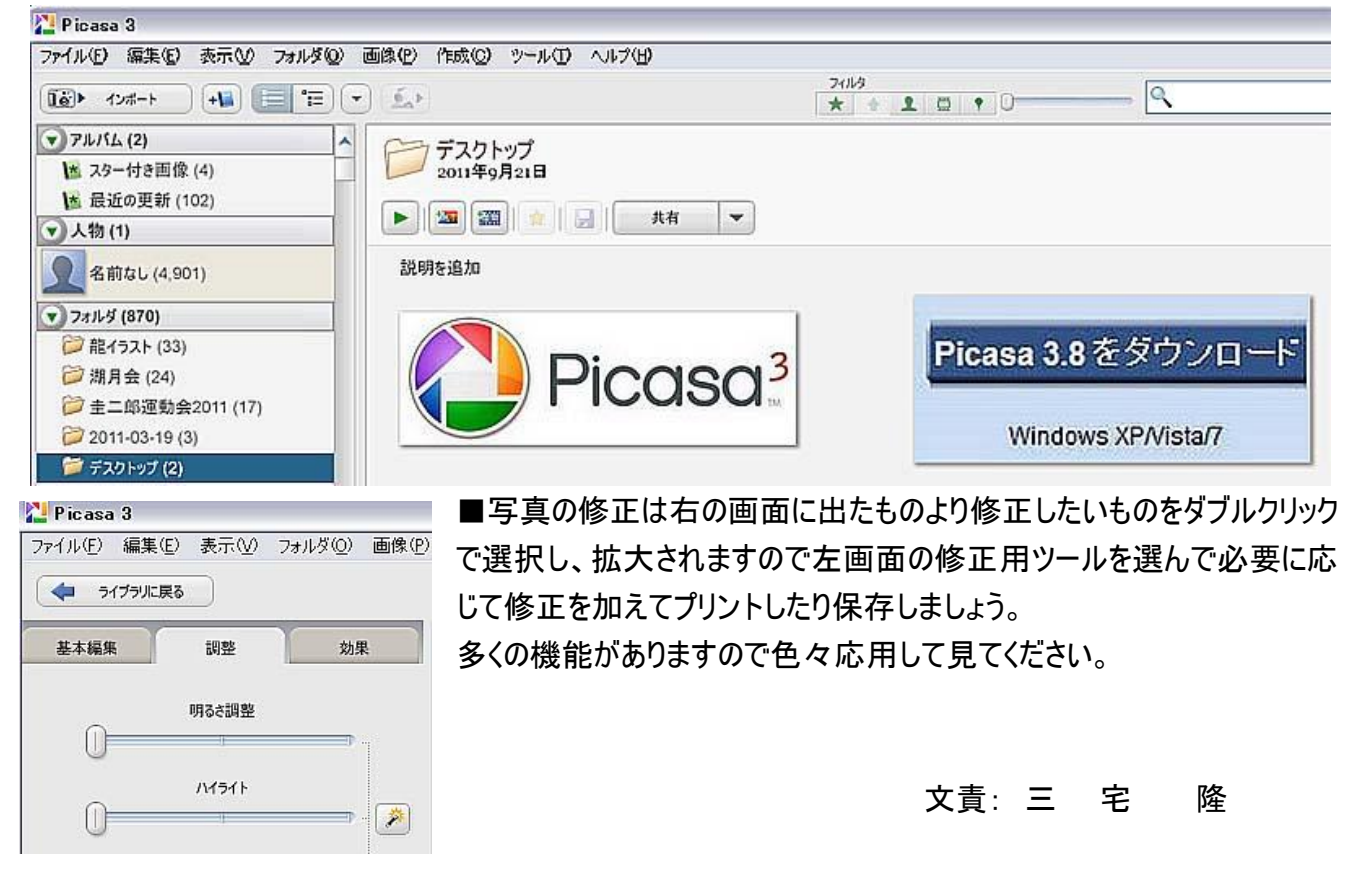